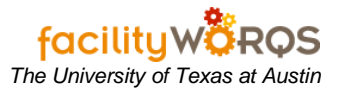

## PROCEDURE

- 1. Query the work order.
- 2. Click on button, "CREATE WO."

| f Work Order 1999         |            |       |                  |                  |                 | 00000000000000 🗹 I |
|---------------------------|------------|-------|------------------|------------------|-----------------|--------------------|
| WO Number 38<br>Parent WO | 120232     | UARTI | ERLY OFFICE TYP  | PE ANU PM        |                 |                    |
| Main Attrib               | utes Tasks | С     | rews Parts       | Tools PO's       | Routing Readi   | ngs Closing        |
| Asset Asset Class         |            |       |                  |                  | <b>F</b>        | Print              |
| Equipment EQ105942        |            |       | J: AHU-01 PARENT | ſ                |                 | Library            |
| General Information       |            |       | Current Status   | s / Dates        | Tracking 1      | Request            |
| Туре                      | PREV_MAINT |       | Status           | OPEN             |                 | Related WO         |
| Priority                  | 3          |       | Material Status  |                  | Tracking 2      | Related WO         |
| Method                    | IN HOUSE   |       | Start Date       | MON MAR 30, 2020 | Tracking 2      | Create WO          |
| Assigned To               |            |       | Due Date         | FRI APR 3, 2020  | <b></b>         | Billing            |
| Outage Class              |            |       | Completed        |                  | Non-Available   | Ectimatos          |
| Primary Labor             |            |       | Location         | ı ———            | ζ []            | LStimates          |
| Crew                      | 051        |       | Site             | PRC              | Travel Time     | Dates              |
| Craft                     |            | 1.    | Building         | 0767             |                 | Audit              |
| Crew Size                 | 2          |       | Floor            | 02               |                 | Conv to Proj       |
| Est Hrs/                  | 1.00       |       | Room             |                  | Drint Ticket Or | Next Peteb Due     |
| Guirent Est His           |            | Zone  |                  | PRC              | Plint ficket Of | I Next Datch Run   |
|                           |            |       |                  |                  |                 |                    |

Notice that the work order from the query is now the "parent."

| 3. | Enter the description for the work to be performed.                     | Work Order Sector   WO Number 38121000   Parent WO 38120232       | TCC: R   | EPLACE BELITS                  | PE AHU PM        |                              | >>>>>>>>>>>>>>>>>>>>>>>>>>>>>>>>>>>>>> |
|----|-------------------------------------------------------------------------|-------------------------------------------------------------------|----------|--------------------------------|------------------|------------------------------|----------------------------------------|
| 4. | Complete filling<br>out the fields as<br>per entering any<br>work order | Main Attributes Tas<br>Asset<br>Asset Class<br>Equipment EQ105942 | ks C     | Crews Parts<br>J: AHU-01 PAREN | Tools PO's       | Routing Readi                | ngs Closing<br>Print<br>Library        |
|    |                                                                         | General Information                                               |          | Current Status / Dates         |                  | Tracking 1                   | Request                                |
|    |                                                                         | Type PREV_MAI                                                     | NT       | Status                         |                  |                              | Polated WO                             |
|    |                                                                         | Priority 3                                                        |          | Material Status                |                  | Tracking 2<br>Non-Available  |                                        |
|    |                                                                         | Method                                                            |          | Start Date                     | TUE MAR 10, 2020 |                              | Create WO                              |
|    |                                                                         | Assigned To                                                       |          | Due Date                       |                  |                              | Billing                                |
|    |                                                                         |                                                                   |          |                                |                  |                              | Estimates                              |
|    |                                                                         | Primary Labor                                                     |          |                                |                  | Travel Time                  | Dates                                  |
|    |                                                                         | Crew                                                              |          | Site                           | PRC              | Taver Time                   | Audit                                  |
|    |                                                                         | Craft                                                             | <u> </u> | Building                       | 0/6/             |                              | Audit                                  |
|    |                                                                         | Crew Size                                                         |          | Floor                          | 02               |                              | Conv to Proj                           |
|    |                                                                         | Current Est Hrs                                                   |          | Room                           | <u> </u>         | Print Ticket On              | Next Batch Run                         |
|    |                                                                         |                                                                   |          | Zone PRC                       |                  | This Hold Chi Noxt Butch Hun |                                        |
|    |                                                                         |                                                                   |          |                                |                  |                              |                                        |